## My Rising Stars - Reading Planet

You can access your reading book here -

https://my.risingstars-uk.com/Default.aspx?cid=DL606161

1. Add your login details. Copy them carefully. Then click Log in.

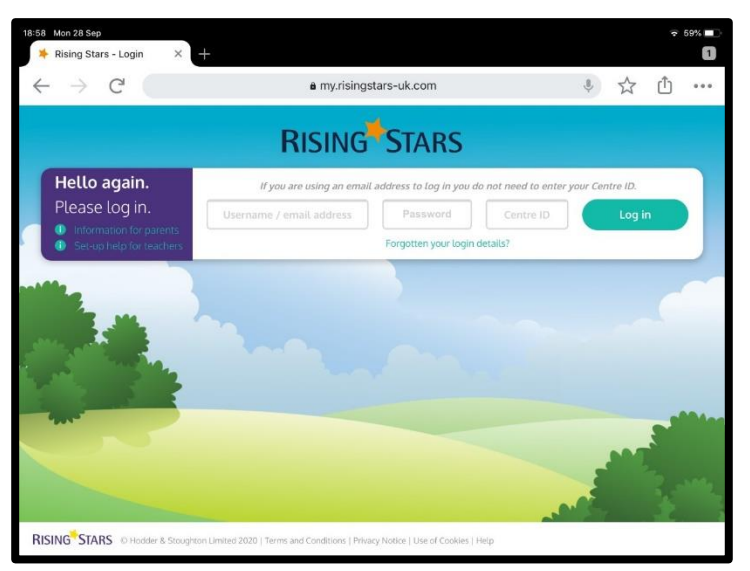

2. This will take you to your home page which will look similar to this.

Select Reading Planet.

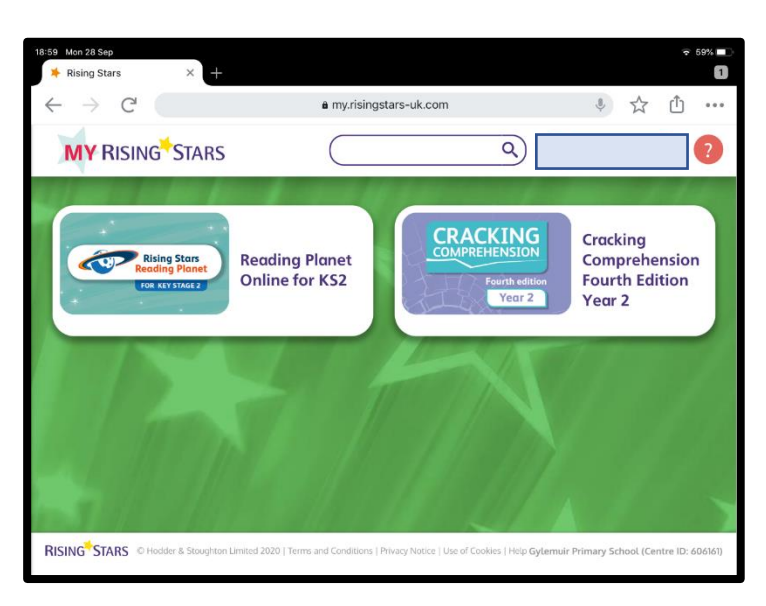

3. You should now see the books which have been assigned to you.

Click Open to begin your book.

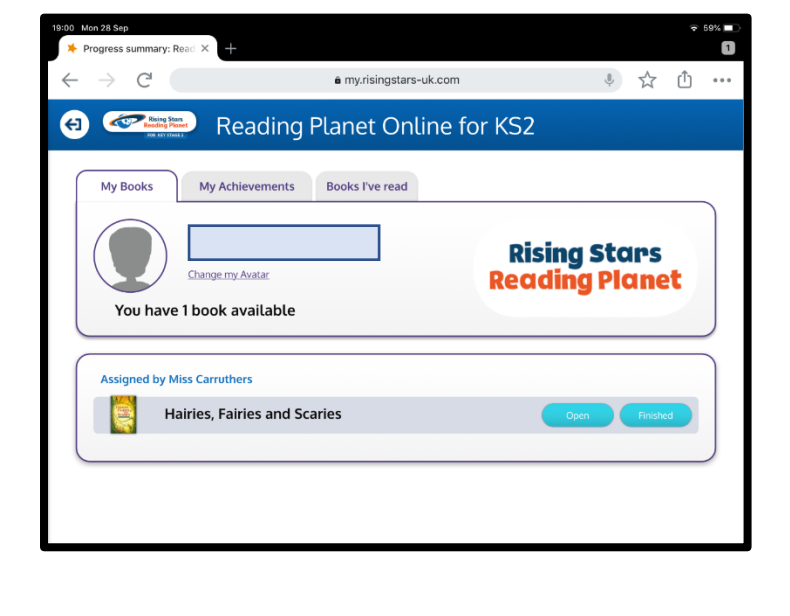

## 4. Use the controls to move through the book. (NB not all books will have the read aloud feature.)

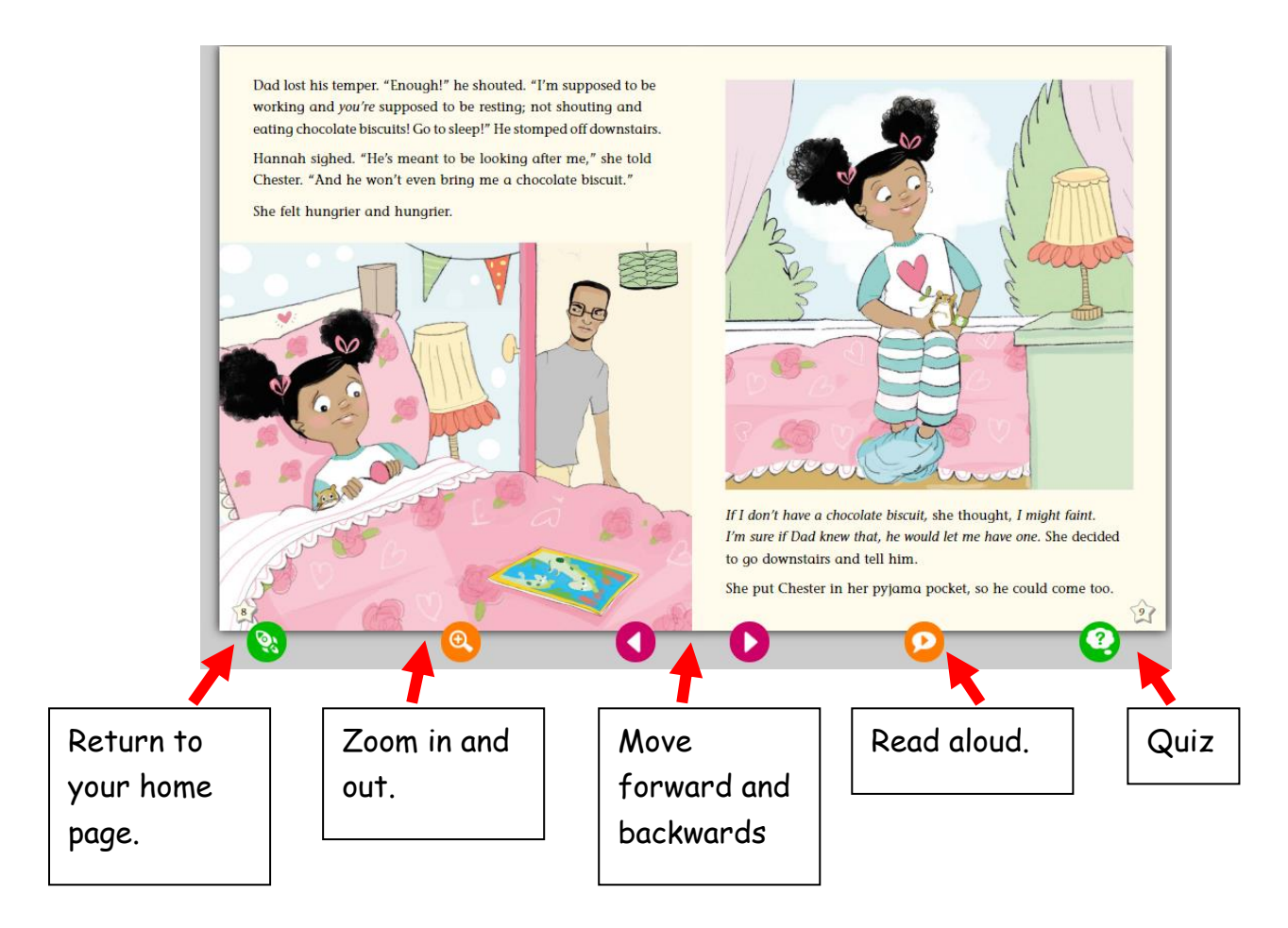

5. As you read through the book, make sure you complete the quizzes.

6. When you reach the end of your book, there is a longer quiz which you need to complete. Your teacher will be able to see how well you have done in the quizzes.

7. When you have completed the book and quiz make sure you return to your home page and click 'Finished'.

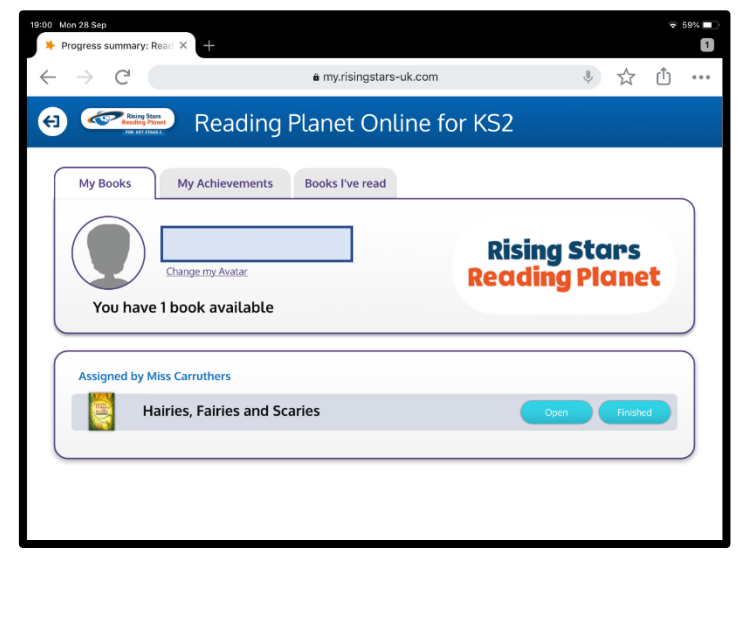